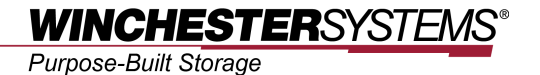

# Adding FlashNAS ZFS Series NFS Folder

to

# VMware 5

#### Abstract

This application note describes how to configure a FlashNAS ZFS shared folder according to the NFS protocol and then add the folder to VMWare 5 as a datastore.

# **Table of Contents**

| Product Models Covered by This Document                      | 3  |
|--------------------------------------------------------------|----|
| FlashNAS ZFS Family of Unified Storage Systems               | 4  |
| VMware Virtualization                                        | 5  |
| Adding FlashNAS ZFS Series NFS Shared Folder to VMware 5     | 7  |
| Step 1: Preparing the Environment                            | 7  |
| Step 2: Enabling the NFS Service                             | 8  |
| Step 3: Sharing a Folder and Configuring NFS Settings        | 9  |
| Step 4: Adding the Shared Folder as a New Database to VMWare | 13 |

# **Product Models Covered by This Document**

This document applies to the following product models:

- FlashNAS ZX2U12
- FlashNAS ZX3U16

For more information about compression, virtualization, snapshot, remote replication, ZFS, backup, storage, network-attached-storage, file-sharing and WORM (Write Once, Read Many), please visit www.winsys.com

## FlashNAS ZFS Family of Unified Storage Systems

IT environments often feature multiple types of storage infrastructures to accommodate various types of data and achieve different service levels. The scattered boxes for DAS (Direct-Attached Storage), SAN (Storage Area Network) and NAS (Network-Attached Storage) configurations lead to poor utilization and complicated management.

FlashNAS ZFS simultaneously serves file and block-based applications with a unified storage platform, and features easy management, optimized resource utilization, high availability, flexible scalability and competitive price/performance. In addition, FlashNAS ZFS offers a comprehensive set of advanced software features at no additional costs. FlashNAS ZFS systems help businesses effectively meet diverse and changing data demand while staying within budget.

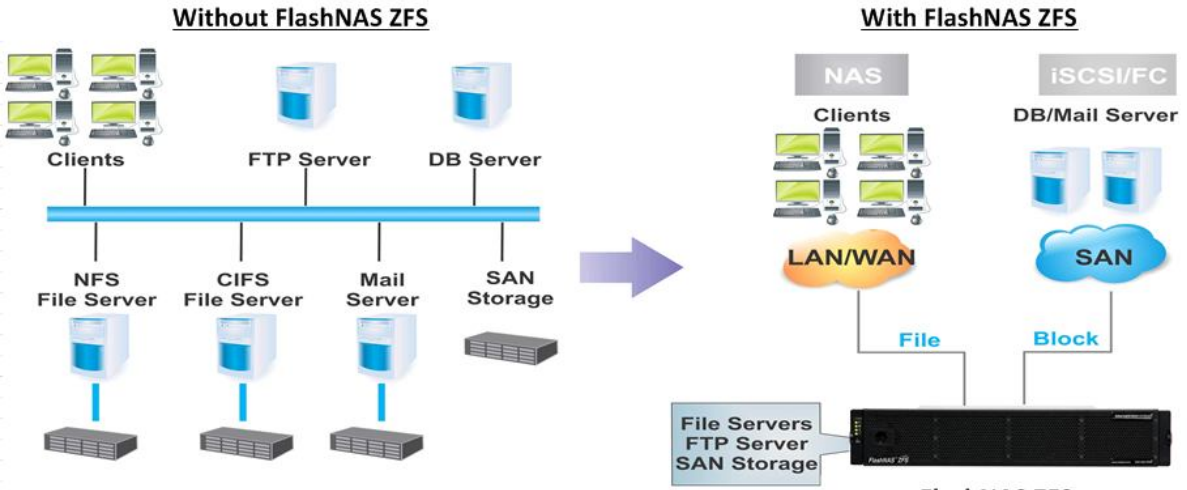

FlashNAS ZFS

### **VMware Virtualization**

The concept of virtualization originated in 1960s but was not applied to the x86 architecture until the 1990s. Since the 1980s, x86 servers have been widely adopted in IT environments because they are much cheaper than mainframe computers. This distributed system of computing reduces TCO but gives birth to other challenges, such as low infrastructure utilization, increasing physical infrastructure and IT management costs, insufficient failover and disaster protection, etc. Virtualization is an effective way to deal with these challenges.

In VMware's virtualization technology, ESX Server has been a foundation of virtualized environments.

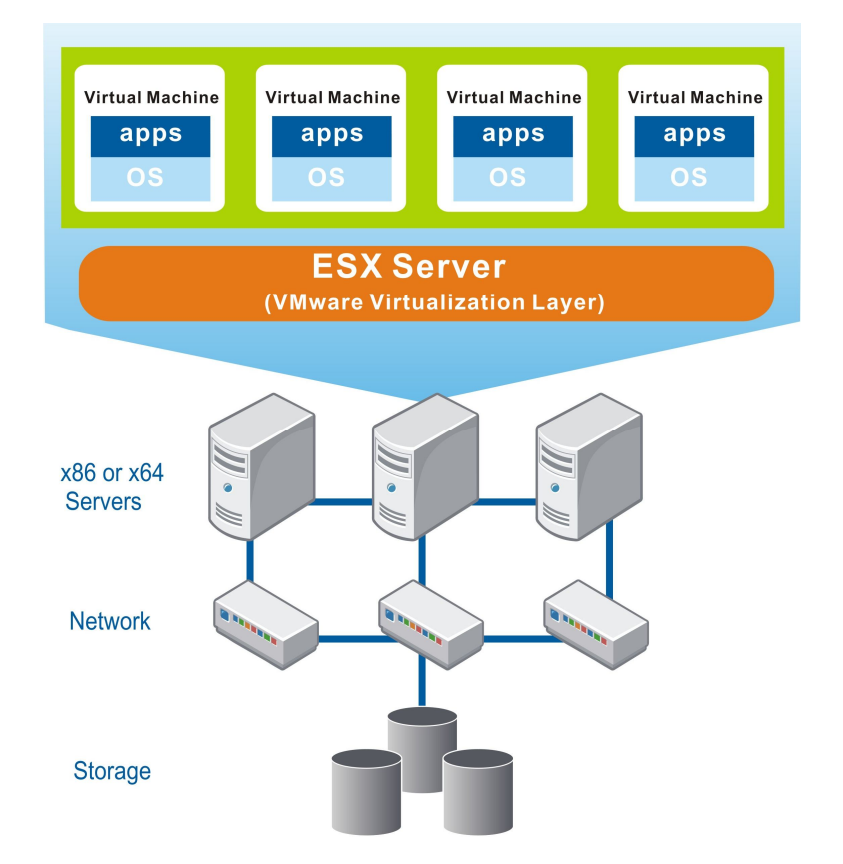

Figure 1. VMware ESX Server

Installed on an x86 or x64-based server, VMware ESX Server provides a virtualization layer on the host OS to consolidate all hardware resources, including processors, memories, storage and networking, and apply them to virtual machines (i.e. virtual servers) running on the physical server. Each virtual machine can have its own OS and applications. By sharing hardware resources across multiple virtual machines, users can improve resource utilization and in turn greatly reduce costs involved in building a datacenter's physical infrastructure.

Besides the optimized resource utilization, VMware virtualization also reduces deployment efforts and simplifies management tasks. Free from the physical considerations and requirements, deploying virtual machines can be done in minutes or hours. After the deployment, managers can easily monitor the entire virtual datacenter through a unified management pane. When any of the physical devices fail, the high-availability features of VMware can ensure continuous system operation.

FlashNAS ZFS supports a variety of service protocols, including the NFS (Network File System) commonly used in Unix/Linux as well as VMWare 5 environments. Users can easily create a shared folder based on the NFS protocol in their FlashNAS ZFS systems, then associate the folder to VMWare 5 as a datastore.

In this application note, basic procedures are introduced in a step-by-step manner.

- Enabling NFS protocol in FlashNAS ZFS
- Creating a shared folder in FlashNAS ZFS
- Adding the shared folder as a datastore in VMWare

#### Step 1: Preparing the Environment

- Prepare the following items:
   (a) A host computer with VMWare 5 implemented
   (b) A FlashNAS ZFS system
- 2. Power up the FlashNAS ZFS system and the computer.
- 3. Make sure that the FlashNAS ZFS system and the computer are connected to the network.

#### Step 2: Enabling the NFS Service

 Go to the FlashNAS ZFS web interface and select the Configuration > Service > Share menu.

| 🗆 💮 Configuration |  |
|-------------------|--|
| 🖃 💕 Service       |  |
| 📄 Share           |  |

2. Highlight the NFS service. If the status is *Disabled*, click the <sup>1</sup>/<sub>2</sub> icon to enable it (Online).

| Service Name | Status     |
|--------------|------------|
| CIFS         | 😑 Online   |
| FTP          | 🖯 Disabled |
| NFS          | 😑 Online   |

(Recent versions of software allow users to configure the compatible versions of NFS protocol. Check the Edit button and if it is active (clickable), click it.

When the setting window appears, select (check) All (all versions of NFS protocol) and click *OK*.)

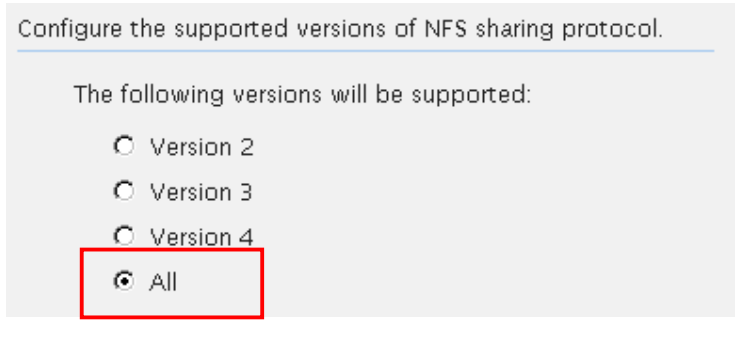

#### Step 3: Sharing a Folder and Configuring NFS Settings

1. Highlight a folder in the Explorer screen and click the *Share* button.

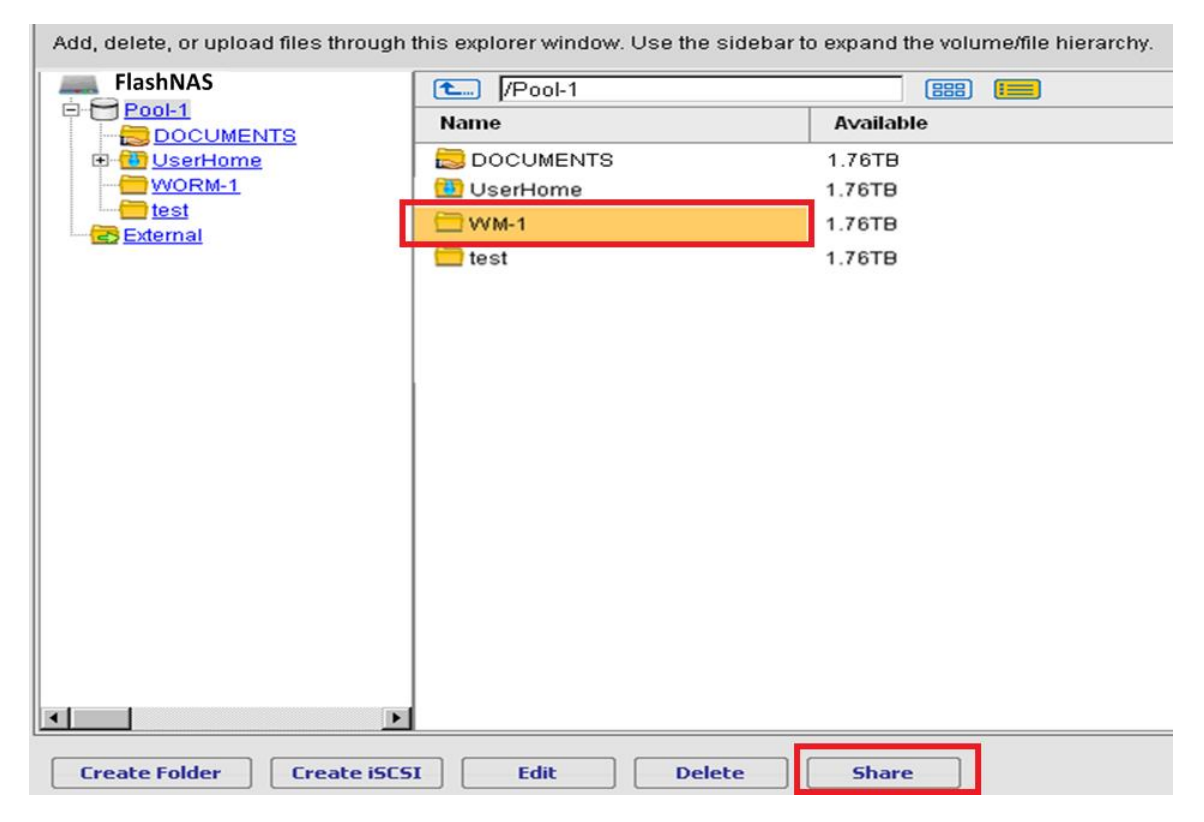

2. In the Share Configuration window that appears, specify the name of this share and a short description (optional).

| Folder Path | /Pool-1/WM-1 |
|-------------|--------------|
| Share Name  | WM-1         |
| Description | Folder       |

3. Click the *Add* button in the *Access Rights* pane to add users who can access this folder.

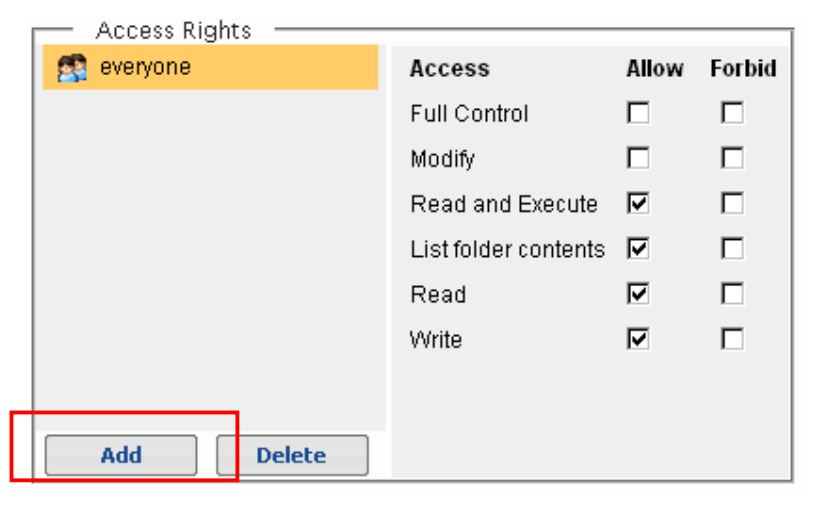

4. Highlight target users/groups from the left box and move them to the right box using the arrow button. When done, click the *OK* button.

| Available Users | 🗖 Select All |   | Added Users | 🗖 Select All |
|-----------------|--------------|---|-------------|--------------|
|                 | Q C          |   |             |              |
| 🤶 guest         |              |   | •           |              |
| S Thor          |              | > |             |              |
| 😤 Jack          |              |   | ]           |              |
| 😫 John          |              | < |             |              |
| 😫 Jessie        |              |   |             |              |
| S Jane          | <b>_</b>     |   |             |              |

5. Check the access rights granted to the selected users in the right pane.

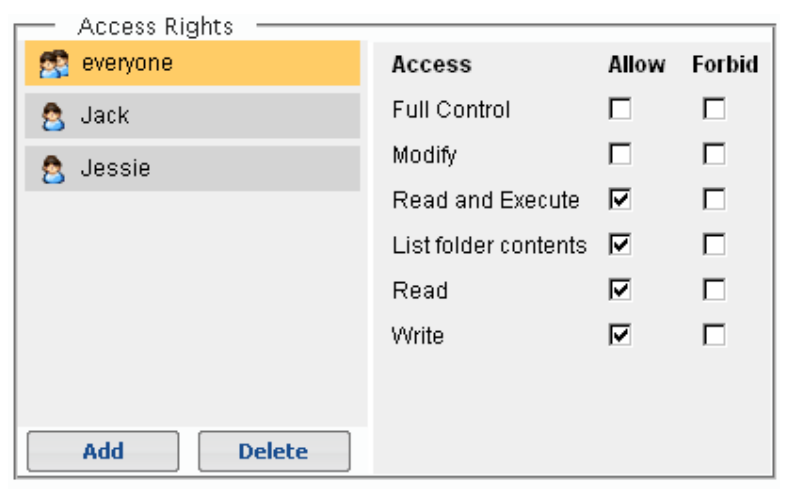

6. Check the NFS sharing protocol and click the Setting button.

| Share —   |       |         |
|-----------|-------|---------|
| CIFS/FTP. | ISFTP |         |
| ☑ NFS     |       | Setting |
| AFP       |       |         |

7. The NFS protocol setting screen will appear. Click the *Add* button in the Root Privilege corner.

| Subnet            | Mask | IP Address Range |        |
|-------------------|------|------------------|--------|
|                   |      | Add Edit I       | )elete |
| Read-Only         |      |                  |        |
| Subnet            | Mask | IP Address Range |        |
|                   |      | Add Edit I       | )elete |
| Root Privilege —— |      |                  |        |
| Subnet            | Mask | IP Address Range |        |
|                   |      | Add Edit I       | )elete |

8. In the setting screen, enter the following parameters and then click OK.

| IP Address:0          | . 0 . 0 . 0                |
|-----------------------|----------------------------|
| Netmask: 0            | . 0 . 0 . 0                |
| — Subnet Infor        | mation                     |
| Subnet :              | 0.0.0.0                    |
| IP Address<br>Range : | 0.0.0.0 to 255.255.255.255 |
|                       | Verify                     |

- IP Address: 0.0.0.0
- Netmask: 0.0.0.0
- Subnet: 0.0.0.0
- IP Address Range: 0.0.0.0 to 255.255.255.255

(These settings ensure that all addresses will be available for the users. Omitting these settings will lead to service errors.)

9. The root privilege setting should appear in the list. Click *OK* to close the window.

| Subnet         | Mask | IP Address Range |
|----------------|------|------------------|
|                |      | Add Edit Delete  |
| ead-Only —     |      |                  |
| Subnet         | Mask | IP Address Range |
|                |      | Add Edit Delete  |
| oot Privileges |      |                  |
| Subnet         | Mask | IP Address Range |
|                |      |                  |

#### Step 4: Adding the Shared Folder as a New Database to VMWare

1. Open VMWare, select *Storage* from the *Hardware* corner, and select the *Configuration* tab. Click *Add Storage…* from the top bar menu.

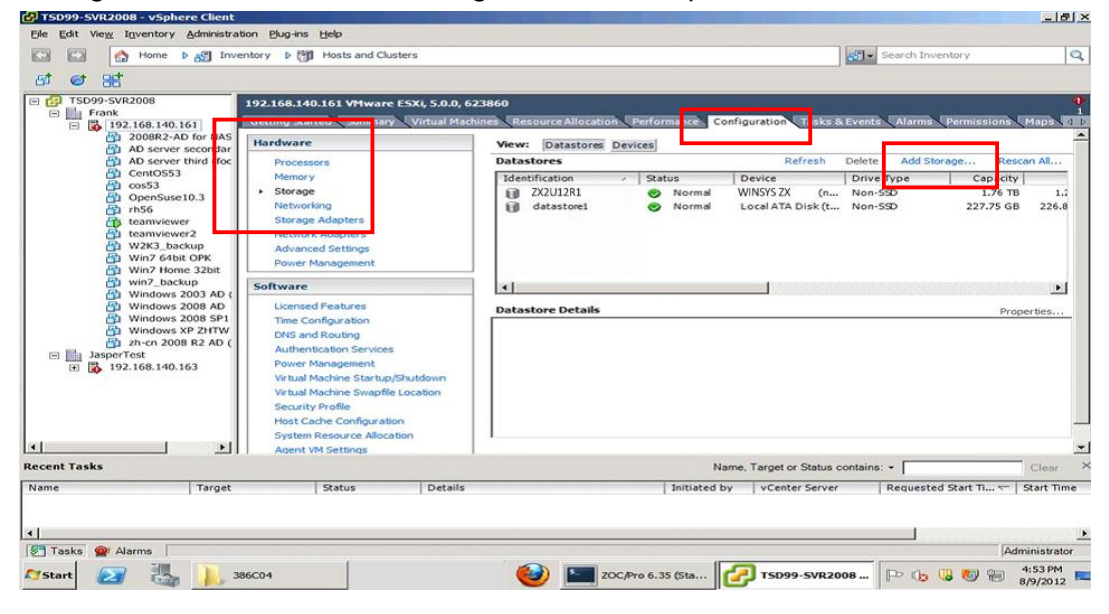

2. In the *Add Storage* dialogue that appears, select *Network File System* and click *Next*.

| 🛃 Add Storage                                     |                                                                                                    |
|---------------------------------------------------|----------------------------------------------------------------------------------------------------|
| Select Storage Type<br>Specify if you want to for | mat a new volume or use a shared folder over the network.                                                                                                    |
| NAS<br>Network File System<br>Ready to Complete   | Storage Type C Disk/LUN Create or defauture on o Fibre Channel, 19681, or local S691 dals, or mont an existing VMFS volume. C Network File System Choose this option if you want to create a Network File System. |
| Help                                              |                                                                                                    |

3. Enter the parameters and click Next.

| 🛃 Add Storage                                               |                                                                                                    |                                                                                                    |
|-------------------------------------------------------------|----------------------------------------------------------------------------------------------------|----------------------------------------------------------------------------------------------------|
| Locate Network File System<br>Which shared folder will be u | d as a vSphere datastore?                                                                                                    |                                                                                                    |
| NAS<br>Network File System<br>Ready to Complete             | Properties         Server:       192.168.6.25         Examples: nas, nas.it.com, 192.168.0.1 or<br>FE80:0:0:2AA:FF:FE9A:4CA2         Folder:       /Pool-1/nfttest         Example: /vols/vol0/datastore-001         If a datastore already exists in the datacenter for<br>to configure the same datastore on new hosts, mai<br>same input data (Server and Folder) that you used<br>Different input data would mean different datastor<br>storage is the same.         Datastore Name         NASProNFS | this NFS share and you intend<br>ke sure that you enter the<br>for the original datastore.<br>es even if the underlying NFS |
| Help                                                        | < Back                                                                                                    | Next > Cancel                                                                                                    |

- Server: Enter the IP address of the FlashNAS ZFS system.
- Folder: Enter the path to the shared folder.

Example: If the folder name is "nfttest" and the pool name is "Pool-1," the path should be specified as: */Pool-1/nfttest* 

- Mount NFS read only: Unless there is an explicit reason to make the datastore read only, leave this option as unchecked.
- Datastore Name: Name the datastore that will be associated with the FlashNAS ZFS shared folder.
- 4. The summary of the datastore configuration will appear. Click *Finish* to complete the process.

| 🛃 Add Storage                                     |                                             |                                           |       |        | -OX    |
|---------------------------------------------------|---------------------------------------------|-------------------------------------------|-------|--------|--------|
| Network File System<br>The following network file | e system will be added as                   | a shared VMFS datastore                   |       |        |        |
| H NAS     Ready to Complete                       | Review this summ                            | ary and dick Finish.                      |       |        |        |
|                                                   | Server: 11<br>Folder: /P<br>Volume Label: N | 92.168.6.25<br>'ool-1/nfttest<br>ASProNFS |       |        |        |
|                                                   | P                                           |                                           |       |        |        |
| Help                                              |                                             |                                           | ≤Back | Einish | Cancel |

5. The FlashNAS ZFS shared folder now appears as a new datastore in the list.

| File Edit View Inventory Administra                                                                                                    | tion Plug-ins Help                                                                                                    |                                                                                                    |                                      |
|----------------------------------------------------------------------------------------------------|----------------------------------------------------------------------------------------------------|----------------------------------------------------------------------------------------------------|--------------------------------------|
| Home P 👌 Inve                                                                                                    | entory 👂 🛅 Hosts and Clusters                                                                                                    |                                                                                                    | Search Inventory                     |
| 67 😅 88                                                                                                    |                                                                                                    |                                                                                                    |                                      |
| Image: Standard Standard                    | 192.168.140.161 VHware ESXi, 5.0.0, 623860                                                                                             |                                                                                                    |                                      |
|                                                                                                    | Getting Started, Summary, Virtual Machines, Resource Allocation, Performance, Configuration, Tasks & Events, Alarma, Permissione, Maps |                                                                                                    |                                      |
|                                                                                                    | Hardware                                                                                                    | Viewi Datastores Devices                                                                               |                                      |
|                                                                                                    | Processors                                                                                                    | Datastores Refresh                                                                                     | Delete Add Storage Rescan Al         |
|                                                                                                    | Memory                                                                                                    | Identification / Status Device                                                                         | Drive Type Capacity                  |
|                                                                                                    | Storage                                                                                                    | VI ZX2U12R1 S Normal WINSYS ZX (n-                                                                     | Non-SSD 1.76 TB 1.2                  |
| teamviewer                                                                                                    | Storage Adapters                                                                                                    | 1 NASProNPS O Normal 192.168.6.251/Po.                                                                 | Unknown 3.52 TB 3.5                  |
| tearnviewer2     Wa2Xi_backup     Win7 chatkup     Win7 chatkup     Win7 chatkup     Win7 chatkup     Windows 2003 AD     Windows 2008 AD     Windows 2008 F2 AD (     Windows XP 21TW     District 2008 R2 AD (     Strange 2008 R2 AD (     Strange 2008 R2 AD (     Str | Network Adapters<br>Advanced Settings                                                                                                  |                                                                                                    |                                      |
|                                                                                                    | Power Management                                                                                                    |                                                                                                    |                                      |
|                                                                                                    | Licensed Features                                                                                                    |                                                                                                    |                                      |
|                                                                                                    | Time Configuration                                                                                                    | Datastore Details                                                                                      | Properties                           |
|                                                                                                    | DNS and Routing                                                                                                    | Server: 192.168.6.25                                                                                   | 3.52 TB Capacity -                   |
|                                                                                                    | Authentication Services                                                                                                    | Folder: /Pool-1/nfstest                                                                                | 52.00 KB Used                        |
|                                                                                                    | Virtual Machine Startup/Shutdown<br>Virtual Machine Swapfile Location                                                                  | Refreah Storage Capabilities<br>System Storage Capability: N/A<br>User-defined Storage Capability: N/A |                                      |
|                                                                                                    | Security Profile                                                                                                    | Storage I/O Control                                                                                    |                                      |
|                                                                                                    | Host Cache Configuration                                                                                                    | Parabled                                                                                               |                                      |
| <u>.</u>                                                                                                    | Agent VM Settings                                                                                                    |                                                                                                    |                                      |
| cent Tasks                                                                                                    |                                                                                                    | Name, Target or Status                                                                                 | contains: • Clear                    |
| ame Target                                                                                                    | Status Details                                                                                                    | Initiated by VCenter Serve                                                                             | r Requested Start Ti **   Start Time |
| Create NAS datastore 📋 19                                                                                                    | 2.168.140.1 🥝 Completed                                                                                                    | Administrator 🔂 TSD99-5                                                                                | SVR20 8/9/2012 7:21:44 PM 8/9/2012 7 |
| Remove datastore                                                                                                    | 2.158.140.1 S Completed                                                                                                    | Administrator                                                                                          | PVR20 8/9/2012 7:21:12 PM 8/9/2012 3 |
| Tarka 💏 Mana                                                                                                    |                                                                                                    |                                                                                                    |                                      |
|                                                                                                    | 1                                                                                                    |                                                                                                    | Admenistrator                        |
| Start 🛃 🖓 📙 3                                                                                                    | 86C04                                                                                                    | COC/Pro 6.35 (Sta C) TSD99-SVR2                                                                        | 1008 P (b G ) 121 PM                 |

Copyright © 2014 Winchester Systems Inc. All rights reserved. Winchester Systems and FlashDisk are registered trademarks, and FlashNAS and FlashServer are trademarks of Winchester Systems Inc. All other trade names are the property of their respective owners. The information contained herein is subject to change without notice. Content provided as is, without express or implied warranties of any kind.